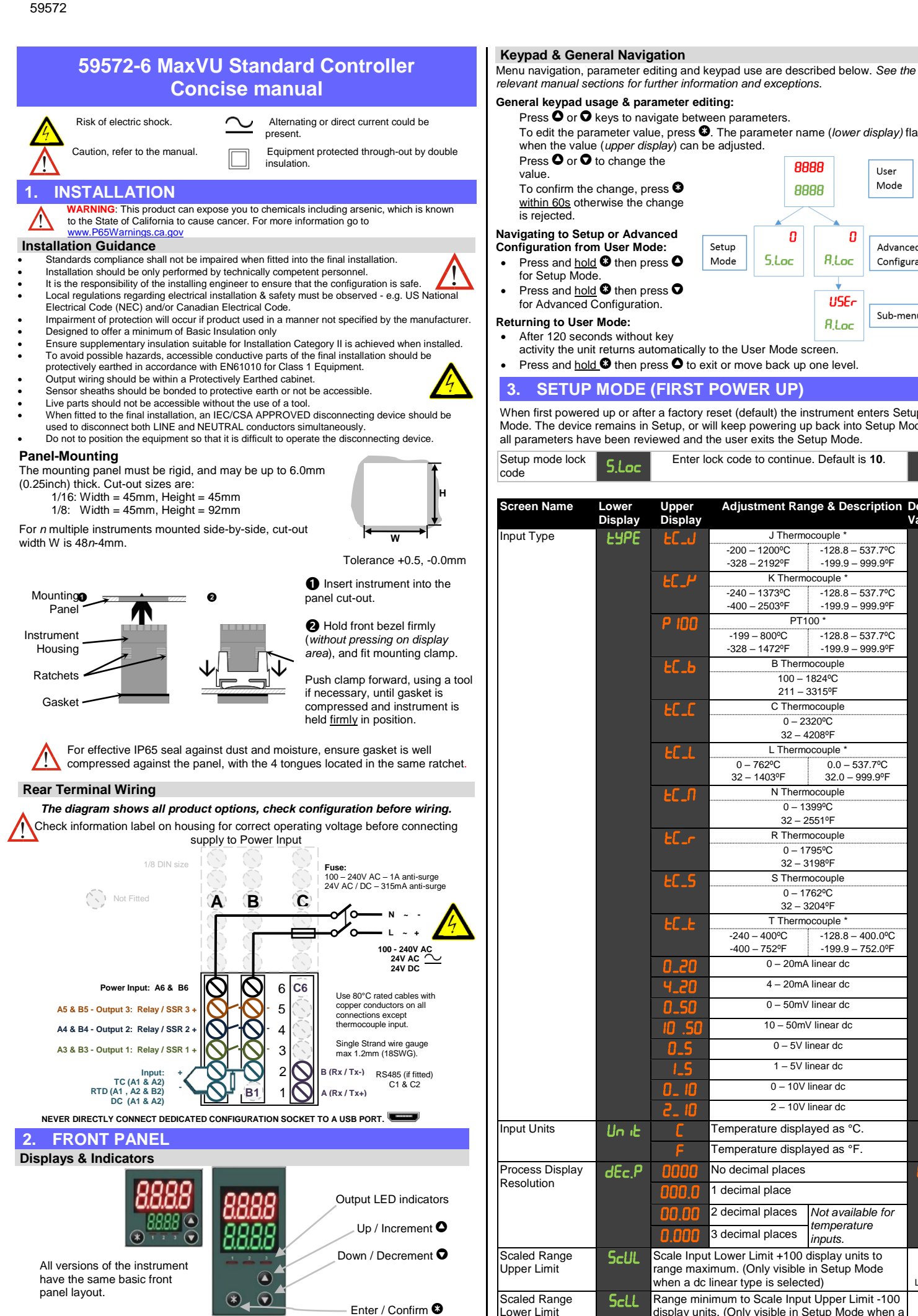

| relevant manual se                                           | ections for f                     | urther infor                      | mation ai            | nd except                 | ions.            |                                |              |
|--------------------------------------------------------------|-----------------------------------|-----------------------------------|----------------------|---------------------------|------------------|--------------------------------|--------------|
| Press O or O                                                 | kevs to na                        | rameter eo<br>vigate betv         | veen para            | ameters.                  |                  |                                |              |
| To edit the par                                              | ameter val                        | ue, press                         | 3. The part          | arameter r                | name ( <i>le</i> | ower display)                  | flashes      |
| when the value                                               | e (upper di                       | s <i>play</i> ) can               | be adjust            | ed.                       |                  |                                |              |
| Press O or O                                                 | to change                         | the                               |                      | 6                         | 3888             | User                           |              |
| To confirm the                                               | change, p                         | ress 😵                            |                      | 6                         | 3888             | Mode                           |              |
| within 60s othe                                              | erwise the o                      | change                            |                      | Ľ                         |                  |                                |              |
| is rejected.                                                 |                                   |                                   |                      |                           |                  |                                |              |
| Configuration from                                           | up or Adva<br>n User Mo           | incea<br>de:                      | Setup                | 0                         |                  | 0<br>Advar                     | nced         |
| Press and hold                                               | d 🕴 then p                        | ress 🛇                            | Mode                 | S.Loc                     | 8,0              | Config                         | guration     |
| for Setup Mod                                                | e.                                |                                   |                      |                           |                  |                                |              |
| <ul> <li>Press and <u>noid</u><br/>for Advanced (</li> </ul> | <u>a</u> then pl<br>Configuration | ress ♥<br>on.                     |                      |                           | U                | SEr                            |              |
| Returning to User                                            | Mode:                             |                                   |                      |                           | 9.               | Sub-n                          | nenus        |
| After 120 seco                                               | nds withou                        | t key                             |                      |                           |                  |                                |              |
| activity the uni                                             | t returns au                      | Itomatically                      | y to the U           | ser Mode                  | screen.          |                                |              |
| <ul> <li>Press and <u>noid</u></li> </ul>                    | <u>a</u> w then pi                |                                   | EXIL OF THO          | we раск и                 | p one ie         | evel.                          |              |
| 3. SETUP                                                     | MODE                              | (FIRST                            | POW                  | ER UP                     | )                |                                |              |
| When first powere                                            | d up or afte                      | er a factory                      | reset (de            | efault) the               | instrum          | ent enters S                   | etup         |
| Mode. The device                                             | remains in                        | Setup, or                         | will keep            | powering                  | up back          | k into Setup Mode              | Mode, unti   |
|                                                              | e been lev                        |                                   |                      |                           |                  |                                |              |
| code                                                         | S.Loc                             | Enter                             | IOCK CODE            | e to contin               | ue. Dela         | auit is 10.                    | l II         |
|                                                              |                                   |                                   |                      |                           |                  |                                |              |
| Screen Name                                                  | Lower                             | Upper                             | Adju                 | stment Ra                 | ange &           | Description                    | Default      |
| lana ut Trun a                                               | Display                           | Display                           |                      | l Ther                    |                  | *                              | Value        |
| input i ype                                                  | EALE                              | EL_U                              | -200                 | _ 1200°C                  | -128             | e<br>3.8 – 537.7⁰C             |              |
|                                                              |                                   |                                   | -328                 | – 2192°F                  | -199             | 9.9 – 999.9⁰F                  |              |
|                                                              |                                   | EC_P                              |                      | K Ther                    | mocouple         | e *                            |              |
|                                                              |                                   |                                   | -240                 | – 1373°C<br>– 2503°F      | -128             | 3.8 – 537.7°C<br>9.9 – 999.9⁰F |              |
|                                                              |                                   | P INN                             |                      | P                         | F100 *           |                                | -            |
|                                                              |                                   |                                   | -199                 | - 800°C                   | -128             | 3.8 − 537.7°C                  |              |
|                                                              |                                   |                                   | -328                 | – 1472°F<br>B The         | rmocoup          | 9.9 – 999.9°F<br>le            | -            |
|                                                              |                                   | CL_0                              |                      | 100 -                     | - 1824ºC         | ;                              |              |
|                                                              |                                   |                                   |                      | 211                       | - 3315⁰F         |                                | _            |
|                                                              |                                   | FC-C                              |                      | C The                     | rmocoup          | le                             |              |
|                                                              |                                   |                                   |                      | 32 -                      | - 4208ºF         |                                |              |
|                                                              |                                   | EC_L                              |                      | L Ther                    | mocouple         | э*                             |              |
|                                                              |                                   |                                   | 0<br>32              | - 762ºC<br>- 1403ºF       | 0.0              | 0 – 537.7⁰C<br>∩ – 999 9⁰F     |              |
|                                                              |                                   |                                   | 52 -                 | N The                     | rmocoup          | le                             | -            |
|                                                              |                                   |                                   |                      | 0 –                       | 1399ºC           |                                |              |
|                                                              |                                   |                                   |                      | 32 -<br>P Tho             | - 2551ºF         | lo                             | -            |
|                                                              |                                   |                                   |                      | 0 -                       | 1795ºC           |                                |              |
|                                                              |                                   |                                   |                      | 32 -                      | - 3198⁰F         |                                | _            |
|                                                              |                                   | EC_S                              |                      | S The                     | rmocoup          | le                             |              |
|                                                              |                                   |                                   |                      | 0 –<br>32 –               | · 3204ºF         |                                |              |
|                                                              |                                   | FC_F                              |                      | T Ther                    | mocouple         | 9 *                            |              |
|                                                              |                                   |                                   | -240<br>-400         | - 400°C<br>- 752⁰E        | -128             | 3.8 – 400.0°C<br>9 9 – 752 0°F |              |
|                                                              |                                   | חק ח                              | 400                  | 0 – 20n                   | nA linear        | dc                             |              |
|                                                              |                                   | 4 20                              |                      | 4 – 20n                   | nA linear        | dc                             | -            |
|                                                              |                                   |                                   |                      | 0 – 50n                   | nV linear        | dc                             | -            |
|                                                              |                                   |                                   |                      | 10 - 50                   | mV linear        | r dc                           | -            |
|                                                              |                                   |                                   |                      | 0 - 5                     | / linear d       | c                              | -            |
|                                                              |                                   | 0_5                               |                      | 1 5                       | / linear d       | 0                              | -            |
|                                                              |                                   | 1_5                               |                      | 1 - 51                    |                  | L-                             | -            |
|                                                              |                                   | 0_ 10                             |                      | 0 – 10                    | V linear o       | ac                             | _            |
|                                                              |                                   | 0 _5                              |                      | 2 – 10                    | V linear o       | dc                             |              |
| nput Units                                                   | Un it                             | Ľ                                 | Temper               | rature disp               | layed a          | is °C.                         | Ľ            |
|                                                              |                                   | F                                 | Temper               | rature disp               | layed a          | ıs °F.                         |              |
| Process Display                                              | dEc.P                             | 0000                              | No deci              | imal place                | s                |                                | 0000         |
| Resolution                                                   |                                   | 000.0                             | 1 decim              | al place                  |                  |                                |              |
|                                                              |                                   | 00.00                             | 2 decim              | al places                 | Not a            | vailable for                   |              |
|                                                              |                                   | 0.000                             | 3 decim              | al places                 | temp             | erature                        |              |
|                                                              | <b>C</b> 111                      | Scole Inc.                        |                      |                           | input:           | S.                             |              |
| Scaled Banas                                                 | - Sel II                          | Scale Inp                         | ui LOWer<br>vimum (( | ∠nnii +100<br>Onlv visibl | e in Set         | units to<br>tup Mode           | Input<br>max |
| Scaled Range<br>Jpper Limit                                  |                                   | range ma                          | Annunn. K            | - ,                       |                  |                                |              |
| Scaled Range<br>Upper Limit                                  |                                   | range ma<br>when a do             | c linear ty          | pe is sele                | cted)            |                                | Lin=1000     |
| Scaled Range<br>Upper Limit<br>Scaled Range                  | ScLL                              | range ma<br>when a do<br>Range mi | nimum to             | pe is sele<br>Scale Inp   | out Uppe         | er Limit -100                  | Lin=1000     |

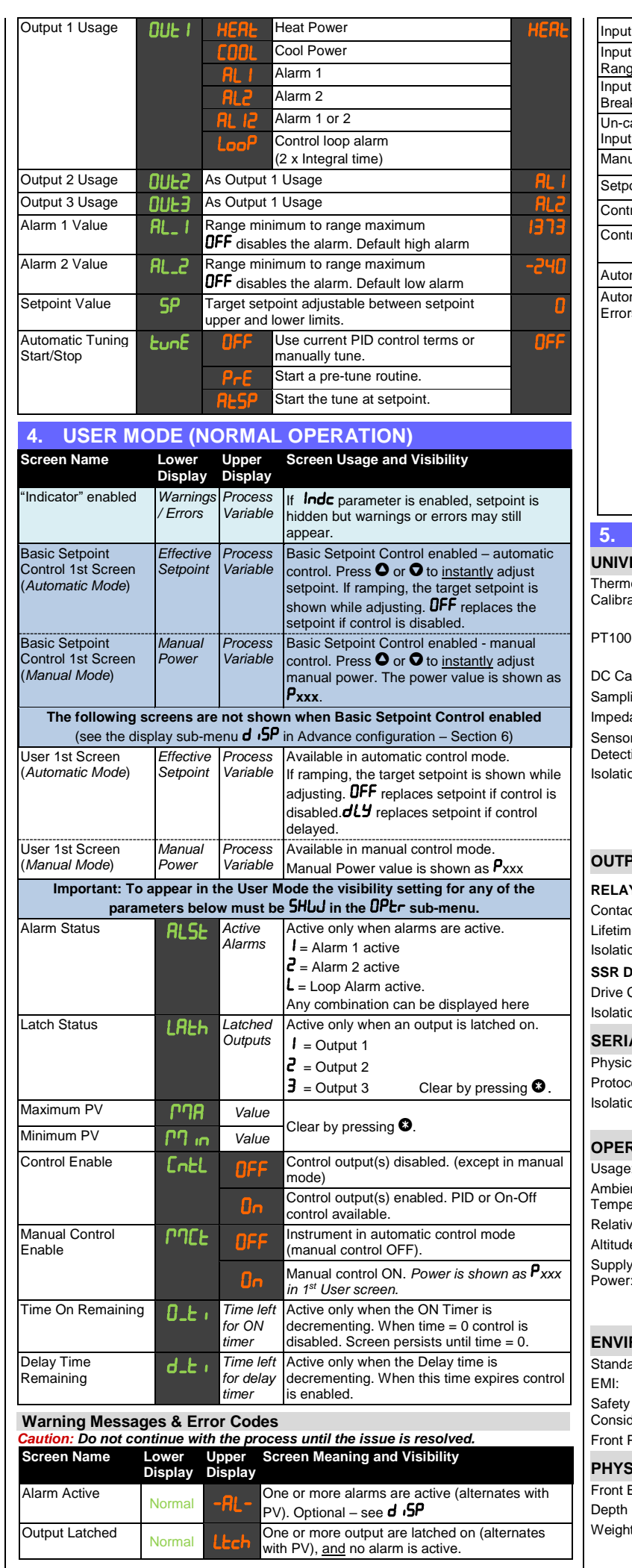

| put Over Range           | Normai                                                                            | -66-                 |                                                                                                    |
|--------------------------|-----------------------------------------------------------------------------------|----------------------|----------------------------------------------------------------------------------------------------|
| put Under<br>ange        | Normal                                                                            | -LL-                 | Process variable input >5% under-range                                                                                                    |
| put Sensor<br>reak       | OFF                                                                               | OPEN                 | Break detected in process variable input sensor<br>or wiring.                                                                                                    |
| n-calibrated<br>put      | OFF                                                                               | Err                  | Selected input range has not been calibrated.                                                                                                    |
| anual Power              | Pxxx                                                                              | Normal               | Manual power value replaces the setpoint.                                                                                                    |
| etpoint Ramping          | SPr                                                                               | Normal               | Setpoint ramp is active (alternates with setpoint).                                                                                                    |
| ontrol Disabled          | OFF                                                                               | Normal               | Control is disabled, control outputs are off.                                                                                                    |
| ontrol Delayed           | 97A                                                                               | Normal               | Visible if control delayed by Delayed Start Time<br>( <b>طـلـ ،)</b>                                                                                                    |
| utomatic Tuning          | FOUL                                                                              | Normal               | Tuning is active (alternates with setpoint).                                                                                                    |
| utomatic Tuning<br>rrors | If the tune<br>and the se                                                         | fails the etpoint. R | display alternates between the tune error code emains visible until tune set to off.                                                                                           |
|                          | EEr I                                                                             |                      | PV is within 5% of the scaled range from setpoint                                                                                                    |
|                          |                                                                                   |                      |                                                                                                    |
|                          | EEr2                                                                              |                      | Setpoint is ramping                                                                                                    |
|                          | £6r2<br>£6r3                                                                      |                      | Setpoint is ramping<br>Control is ON/OFF (not PID)                                                                                                    |
|                          | £हन्2<br>£हन्3<br>£हन्म                                                           |                      | Setpoint is ramping<br>Control is ON/OFF (not PID)<br>Control is manual (not Auto)                                                                                             |
|                          | EEr2<br>EEr3<br>EEr4<br>EEr5                                                      | Normal               | Setpoint is ramping<br>Control is ON/OFF (not PID)<br>Control is manual (not Auto)<br>Tune at Setpoint not able to run                                                         |
|                          | £Er2       £Er3       £Er4       £Er5       £Er6                                  | Normal               | Setpoint is ramping<br>Control is ON/OFF (not PID)<br>Control is manual (not Auto)<br>Tune at Setpoint not able to run<br>Sensor break                                         |
|                          | EEr2       EEr3       EEr4       EEr5       EEr6       EEr7                       | Normal               | Setpoint is ramping<br>Control is ON/OFF (not PID)<br>Control is manual (not Auto)<br>Tune at Setpoint not able to run<br>Sensor break<br>Timer running                        |
|                          | ££r3       ££r4       ££r5       ££r6       ££r1       ££r6                       | Normal               | Setpoint is ramping<br>Control is ON/OFF (not PID)<br>Control is manual (not Auto)<br>Tune at Setpoint not able to run<br>Sensor break<br>Timer running<br>Control is disabled |
| . SPECIFIO               | EEr2       EEr3       EEr4       EEr5       EEr6       EEr7       EEr8       EEr8 | Normal               | Setpoint is ramping<br>Control is ON/OFF (not PID)<br>Control is manual (not Auto)<br>Tune at Setpoint not able to run<br>Sensor break<br>Timer running<br>Control is disabled |

### UNIVERSAL INPUT

| ermocouple<br>ibration: | $\pm 0.25\%$ of full range, $\pm 0.4\%$ of full range below 110°C with 1dp ranges, $\pm 1LSD$ ( $\pm 1^\circ C$ for Thermocouple CJC). BS4937, NBS125 & IEC584.                                                                                                  |
|-------------------------|----------------------------------------------------------------------------------------------------|
| 100 Calibration:        | ±0.25% of full range, ±0.4% of full range above 520°C with 1dp ranges, ±1LSD. BS1904 & DIN43760 <i>(0.00385Ω/Ω/°C)</i> .                                                                                                    |
| Calibration:            | ±0.2% of full range, ±1LSD.                                                                                                    |
| npling Rate:            | 4 per second.                                                                                                    |
| edance:                 | >10M $\Omega$ resistive, except DC mA (5 $\Omega$ ) and V (47k $\Omega$ ).                                                                                                    |
| nsor Break<br>ection:   | Thermocouple, RTD, 4 to 20mA, 2 to 10V and 1 to 5V ranges only.<br><i>Control outputs turn off.</i>                                                                                                    |
| ation:                  | Isolated from all outputs (except SSR driver) by at least BASIC isolation. Universal input must not be connected to operator accessible circuits if relay outputs are connected to a hazardous voltage source. Supplementary insulation or input grounding would |

then be required. Isolated from Mains Power Input by basic isolation

### OUTPUTS

| LAYS (OPTIONAL           | _)                                                                                                    |
|--------------------------|----------------------------------------------------------------------------------------------------|
| ntacts:                  | SPST Form A relay; current capacity 2A at 250VAC.                                                                                                    |
| etime:                   | >150,000 operations at rated voltage/current, resistive load.                                                                                              |
| lation:                  | Basic Isolation from universal input and SSR outputs.                                                                                                    |
| R Drivers (OPTIO         | NAL)                                                                                                    |
| ve Capability:           | SSR drive voltage >10V at 20mA                                                                                                    |
| lation:                  | Not isolated from universal input or other SSR driver outputs.                                                                                             |
| RIAL COMMUN              | IICATIONS (OPTIONAL)                                                                                                    |
| /sical:                  | RS485, at 1200, 2400, 4800, 9600, 19200 or 38400 bps.                                                                                                    |
| tocols:                  | Modbus RTU.                                                                                                    |
| lation:                  | Basic safety isolation from Universal input and SSR.<br>Basic safety isolation to Mains and Relay Circuits                                                 |
|                          |                                                                                                    |
| PERATING CON             | DITIONS                                                                                                    |
| age:                     | For indoor use only, mounted in suitable enclosure                                                                                                    |
| bient<br>nperature:      | 0°C to 55°C (Operating), -20°C to 80°C (Storage).                                                                                                    |
| ative Humidity:          | 20% to 95% non-condensing.                                                                                                    |
| tude:                    | <2000m                                                                                                    |
| oply Voltage and<br>wer: | 100 to 240VAC ±10%, 50/60Hz, 7.5VA<br>(for mains powered versions), or<br>24VAC +10/-15% 50/60Hz 7.5VA or 24VDC +10/-15% 5W<br>(for low voltage versions). |
| VIRONMENTAL              | -                                                                                                    |
| ndards:                  | CE, UL and cUL.                                                                                                    |
|                          |                                                                                                    |

# EN61326-1.2013 UL61010-1 Edition 3, Pollution Degree 2 and Installation Class 2. Considerations: Front Panel Sealing: Front to IP65 when correctly mounted.

| YSIC | AL |
|------|----|
|      |    |

| t Bezel Size:   | $\frac{1}{16}$ Din = 48 x 48 mm or $\frac{1}{8}$ Din = 48 x 96 mm |
|-----------------|-------------------------------------------------------------------|
| h Behind Panel: | 67mm with sealing gasket fitted.                                  |
| iht:            | 0.20kg maximum                                                    |

59572

### 6. ADVANCED CONFIGURATION

Advanced Configuration gives access to all possible parameters; however, the device hides parameters that are irrelevant to your exact product specification & configuration. Advanced Configuration Mode Navigation

Press O or O to navigate to the required sub-menu, then press O to enter. Advanced Configuration Main Menu

| Advanced Configuration Main Menu            |                  |                        |                                                                                                    |  |  |
|---------------------------------------------|------------------|------------------------|----------------------------------------------------------------------------------------------------|--|--|
| Advanced<br>Configuration Mode<br>Lock Code | R.Loc            | Enter loc<br>Configura | Enter lock code to enter Advanced<br>Configuration. Default code is <b>20</b> .                                                       |  |  |
| Screen Name                                 | Lower<br>Display | Upper<br>Display       | Sub-Menu Usage and Visibility                                                                                                    |  |  |
| User Settings                               |                  | USEr                   | Provides access to Control and Manual Mode<br>enable/disable. Only shown if Basic User mode<br>is select in <b>d ,5P</b> (see below). |  |  |
| Input Setup                                 |                  | InPt                   | Configuration parameters for the process input.                                                                                       |  |  |
| Input Calibration                           |                  | CAL                    | Single or 2-point calibration of process input.                                                                                       |  |  |
| Output Setup                                |                  | OULP                   | Configuration parameters for the outputs.                                                                                             |  |  |
| Control Setup                               |                  | COnt                   | PID control tuning & configuration parameters.<br>Hidden if no control output set.                                                    |  |  |
| Setpoint & Timer<br>Setup                   | റപ്പ             | SPE :                  | Setpoint and timer settings.                                                                                                    |  |  |
| Alarm Setup                                 |                  | ALLU                   | Alarm configuration parameters.                                                                                                    |  |  |
| Communications<br>Setup                     |                  | 2077                   | Modbus communications settings. Only shown if RS485 option is fitted                                                                  |  |  |
| Display Settings                            |                  | d iSP                  | Enable Basic Mode and change lock codes.                                                                                              |  |  |
| Operator Setup                              |                  | OPtr                   | Control what appears in User Mode screen.                                                                                             |  |  |
| Product Information                         |                  | InFo                   | View product serial number and manufacturing information.                                                                             |  |  |

### User Sub-Menu: USEr

Provides access to Output Control Enable / Disable.

| Screen Name              | Lower<br>Display | Upper Di<br>Descripti | Upper Display Adjustment Range & I<br>Description                                                                              |       |  |
|--------------------------|------------------|-----------------------|----------------------------------------------------------------------------------------------------|-------|--|
| Alarm Status             | ALSE             | Active<br>Alarms      | Visible when alarms are active - L2 I<br>are active.<br>I = Alarm 1 active<br>2 = Alarm 2 active<br>3 = Loop Alarm active      | Blank |  |
| Latch Status             | LAFP             | Latched<br>Alarms     | Active when an output is latched -<br><i>I</i> = Output 1<br><i>I</i> = Output 1<br><i>I</i> = Output 2<br><i>I</i> = Output 3 | Blank |  |
| Maximum PV               | <u> </u>         |                       | Max/Min PV recorded whilst                                                                                                    |       |  |
| Minimum PV               | րվ տ             |                       | Press S to accept.                                                                                                    |       |  |
| Control Enable           | Entl             | OFF                   | Control output(s) disabled.                                                                                                    | On    |  |
|                          |                  | On                    | Control output(s) enabled. PID or On-<br>Off control available.                                                                | 1     |  |
| Manual Control<br>Enable | սոշե             | OFF                   | Instrument in automatic control mode (manual control OFF).                                                                     | OFF   |  |
|                          |                  | Ûn                    | Manual control ON. <i>Power is shown</i> as <b>P</b> xxx in 1 <sup>st</sup> User screen.                                       |       |  |

### Input Sub-Menu: InPL

| Screen Name                   | Lower<br>Display | Upper D<br>Descript       | Upper Display Adjustment Range &<br>Description            |                                        |                          |  |
|-------------------------------|------------------|---------------------------|------------------------------------------------------------|----------------------------------------|--------------------------|--|
| Input Type                    | FRAE             | For optic                 | For options see Setup Mode (section 3)                     |                                        |                          |  |
| Input Units                   | Un it            | Ľ                         | Temperature displ                                          | ayed as °C                             | <b></b>                  |  |
|                               |                  | F                         | Temperature displ                                          | ayed as °F                             |                          |  |
| Process Display               | dEc.P            | 0000                      | No decimal places                                          |                                        | 0000                     |  |
| Resolution                    |                  | 000.0                     | 1 decimal place                                            |                                        |                          |  |
|                               |                  | 00.00                     | 2 decimal places                                           | Not available for                      |                          |  |
|                               |                  | 0.000                     | 3 decimal places                                           | temperature<br>inputs.                 |                          |  |
| Scaled Range<br>Upper Limit   | ScUL             | Scale Ing<br>range ma     | out Lower Limit +10<br>aximum                              | 0 display units to                     | Input<br>max<br>Lin=1000 |  |
| Scaled Range<br>Lower Limit   | ScLL             | Range m<br>100 disp       | ninimum to Scale Inj<br>lay units                          | put Upper Limit -                      | Input<br>min<br>Linear=0 |  |
| Input Filter Time             | Filt             | <b>OFF</b> or a increment | <b>0.5</b> to <b>100.0</b> seconts                         | nds in <b>0.5</b>                      | 0.5                      |  |
| Cold Junction<br>Compensation | ເປເ              | 0n                        | Enables the intern CJC.                                    | al thermocouple                        | 00                       |  |
|                               |                  | OFF                       | Disables the intern<br>compensation must<br>thermocouples. | al CJC. External<br>st be provided for |                          |  |

### Input Calibration Sub-Menu: CAL

Single or two point calibration adjustments for the process input. If the error is not constant across the sensor range, measure the error at a low point and high point in the process, and use two point calibration to correct it.

| Screen Name                | Lower<br>Display  | Upper Display Adjustment Range &                                            | Default<br>Value |
|----------------------------|-------------------|-----------------------------------------------------------------------------|------------------|
| Single Point Offset        | NEES              | Shifts the input value up or down by the offset                             | Π                |
| 0                          | 65                | amount across the entire range.                                             | •                |
| Low Calibration<br>Point   | L.CAL             | The value at which the low point error was measured.                        | Lower<br>Limit   |
| Low Offset                 | L.OFF             | Enter an equal, but opposite offset value to the observed low point error.  | 0                |
| High Calibration<br>Point  | H.CAL             | The value at which the high point error was measured.                       | Upper<br>Limit   |
| High Offset                | H.OFF             | Enter an equal, but opposite offset value to the observed high point error. | 0                |
| Output Setup Su            | ub-Menu:          | OUEP                                                                        |                  |
| Screen Name                | Lower<br>Display  | Upper Display Adjustment Range &<br>Description                             | Default<br>Value |
| Output 1 Usage             | DUE I             | HERL Heat Power                                                             |                  |
|                            |                   | Cool Power                                                                  | -                |
|                            |                   | FIL   Alarm 1                                                               | -                |
|                            |                   | Alarm 2                                                                     | HEAF             |
|                            |                   | RL 12 Alarm 1 or 2                                                          |                  |
|                            |                   | LooP Control loop alarm                                                     |                  |
|                            |                   | (2 x Integral time)                                                         |                  |
| Output 1 Alarm             | Rct I             | Output changes with the alarm                                               |                  |
| Action                     |                   | CEU Output changes in opposition to alarm                                   | d יר             |
| Output 1 Alarm             | LR <sub>C</sub> I | <b>IFF</b> Latching off                                                     | OFF              |
| Latching                   |                   | Cn Latching on                                                              |                  |
| LED Indicator 1            | Ind I             | d r LED Indicator changes with the output                                   | ط بر             |
|                            |                   | LED Indicator changes in opposition to the output                           |                  |
| Output 2 Usage             | DNF5              | As Output 1 Usage                                                           | RL I             |
| Output 2 Alarm<br>Action   | Act5              | As Output 1 Alarm Action                                                    | ط س              |
| Output 2 Alarm<br>Latching | LAc5              | As Output 1 Alarm Latching                                                  | OFF              |
| LED Indicator 2            | Ind2              | As LED Indicator 1                                                          | ط س              |
| Output 3 Usage             | DUF3              | As Output 1 Usage                                                           | AL2              |
| Output 3 Alarm<br>Action   | Rct3              | As Output 1 Alarm Action                                                    | ط س              |
| Output 3 Alarm<br>Latching | LAc3              | As Output 1 Alarm Latching                                                  | OFF              |
| LED Indicator 3            | E bnl             | As LED Indicator 1                                                          | d ir             |
|                            | <b>CO</b> 1       |                                                                             |                  |

#### Control Sub-Menu: LUnt

PID control tuning & configuration parameters. Hidden if no control outputs are set.

| Screen Name                       | Lower<br>Display | Upper Display Adjustment Range &<br>Description                                                                                                    | Default<br>Value |
|-----------------------------------|------------------|----------------------------------------------------------------------------------------------------|------------------|
| Heat Proportional<br>Band         | н_рь             | 0.0 ( <b>00.0F</b> ) or PID control in display<br>units.                                                                                                    | 16 -             |
| Cool Proportional<br>Band         | С_РЬ             | 1 to 9999 - 0 decimal places<br>0.1 to 999.9 - 1 decimal place<br>0.01 to 99.99 - 2 decimal places<br>0.001 to 9.999 - 3 decimal places                                | 16 .             |
| Automatic reset<br>integral time) | In.Ł             | <i>I</i> second to <b>99</b> minutes <b>59</b> seconds and <b>DFF</b>                                                                                                  | 5.00             |
| Rate (derivative time)            | dEr.E            | <i>DFF</i> 0 seconds to <i>99</i> minutes <i>59</i> seconds                                                                                                    | 1, 19            |
| Dverlap/<br>Deadband              | 0_d              | In display units, range -20 to +20% of Heat and Cool Proportional Band                                                                                                 | ۵                |
| ON/OFF differential               | d iFF            | In display units, centred about the setpoint, range: 0.1% to 10.0% of input span                                                                                       | 8                |
| _oop Alarm Time                   | LAF 1            | Visible when using On/Off control<br>(i.e. when <b>H_Pb</b> or <b>L_Pb</b> = <b>Dn</b> . <b>DF</b> )<br>Sets the time to wait before the loop alarm<br>becomes active. | 99.55            |
| Manual Reset (Bias)               | ь яз             | 0 to 100%<br>( <b>1</b> 00% to 100% if heat/cool control)                                                                                                    | 25               |
| Heat Cycle Time                   | НсУс             | <b>0</b> . I to <b>5</b> I2.0 seconds                                                                                                    | 0.SE             |
| Cool Cycle Time                   | СсУс             |                                                                                                    | 3.SE             |
| Heat and Cool output nhibit       | OPLC             | Inhibits simultaneous switching of both<br>heat and cool outputs.                                                                                                    | OFF              |

| Lower<br>Display | Upper Display Adjustment Range &<br>Description |                                                                                                    | Default<br>Value                                                                                                    |
|------------------|-------------------------------------------------|----------------------------------------------------------------------------------------------------|----------------------------------------------------------------------------------------------------|
| HPL              | % power                                         | % power upper limit <b>0</b> to <b>/00</b> %                                                                       |                                                                                                    |
| CPL              | % power                                         | upper limit <b>0</b> to <b>100</b> %                                                                               | 100                                                                                                    |
| PUP              | LASE                                            | Powers up with control enable in the same state as on power fail.                                                  | LASE                                                                                                    |
|                  | 00                                              | Control enabled at power-up                                                                                        |                                                                                                    |
|                  | OFF                                             | Control disabled at power-up                                                                                       | -                                                                                                    |
| FUNE             | OFF                                             | Use current PID control terms or<br>manually tune.                                                                 | OFF                                                                                                    |
|                  | PrE                                             | Start a pre-tune routine.                                                                                          |                                                                                                    |
|                  | AF2b                                            | Start the tune at setpoint.                                                                                        |                                                                                                    |
|                  | Lower<br>Display<br>HPL<br>CPL<br>PUP           | Lower Dpsplay<br>Display Descript<br>HPL % power<br>CPL % power<br>PUP LRSE<br>0N<br>0FF<br>Lunc OFF<br>Pre<br>RES | Lower       Upper Display Adjustment Range & Description         Jisplay       Description         HPL       % power upper limit 0 to 100%         CPL       % power upper limit 0 to 100%         PUP       LRSE       Powers up with control enable in the same state as on power fail.         OR       Control enabled at power-up         OFF       Control disabled at power-up         OFF       Use current PID control terms or manually tune.         Pre       Start a pre-tune routine.         RESP       Start the tune at setpoint. |

#### Setpoint & Timer Sub-Menu: SPL

Setpoint and timer settings. The timer can apply a delay before enabling control; a controlled ramp towards the target setpoint; a limit to the time at target setpoint before disabling control. Timer is not available in basic mode.

| Screen Name          | Lower<br>Display | Upper Display Adjustment Range & Description                                                                                                    |             |  |
|----------------------|------------------|----------------------------------------------------------------------------------------------------|-------------|--|
| Timer Enable         | feup             | EnRb Enables the delay and on timers, functions at next power-up / control enable.                                                                                                    | اکر ہے      |  |
|                      |                  | <b>d 15R</b> Delay and on timers, are ignored, but setpoint ramping is not disabled.                                                                                                    |             |  |
| Delayed Start Time   | d_t              | The time from power-up or a control enable<br>request before control begins, from <b>00.0 I</b> to<br><b>99.59</b> or <b>0FF.</b> (Hours.Minutes)<br>Control disabled until time elapsed.         | OFI         |  |
| Ramp Rate            | rafe             | The rate (in units / hour) from current PV to<br>setpoint following power-up or control enable.<br>From <b>0.00</b> I to <b>9999</b> or <b>0FF</b> Setpoint changes<br>also follow this rate.     |             |  |
| On Time              | 0_6 /            | The time the target setpoint will be maintained<br>once reached, from <b>00.0</b> I to <b>99.59</b> or <b>0FF</b> .<br>Control remains on indefinitely if set to <b>INF</b> .<br>(Hours.Minutes). |             |  |
| Setpoint Upper Limit | SPul             | The maximum allowed setpoint value, from<br>current setpoint to scaled upper limit.                                                                                                    | Uppe<br>Lim |  |
| Setpoint Lower Limit | SPLL             | The minimum allowed setpoint value, from<br>current setpoint to scaled lower limit.                                                                                                    |             |  |

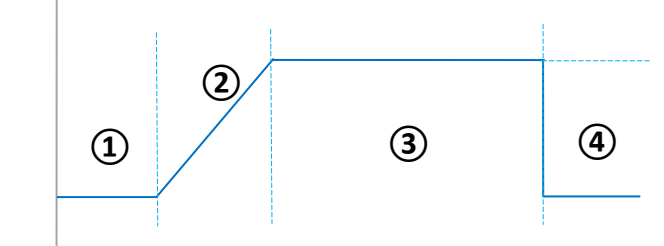

(1) At switch on or from control enable the unit will delay enabling control until the start timer (Delayed Start Time) expires.
 (Delayed Start Time) expires.

③ When a ramp rate is not defined the active setpoint will step directly to the target setpoint.
④ When a crive setpoint reaches the target setpoint, the 'on' timer (On Time) starts.
④ When the on timer expires the control switches off.

If no time is defined for the on timer, control continues indefinitely unless manually disabled.

### Alarm Sub-Menu: RLP7

| Screen Name        | Lower<br>Display | Upper Display Adjustment Range & Description                             |     |  |
|--------------------|------------------|--------------------------------------------------------------------------|-----|--|
| Alarm 1 Type       | AL IE            | nonE None                                                                | P_h |  |
|                    |                  | P_h, Process High Alarm                                                  |     |  |
|                    |                  | P_Lo Process Low Alarm                                                   |     |  |
|                    |                  | Deviation Alarm                                                          |     |  |
|                    |                  | bRod Band Alarm                                                          |     |  |
| Alarm 1 Value      | AL_ I            | Range minimum to range maximum                                           | 137 |  |
|                    |                  | <b>UFF</b> disables the alarm.                                           |     |  |
| Alarm 1 Hysteresis | HYSI             | 0 to full span                                                           |     |  |
| Alarm 2 Type       | <b>BLSF</b>      | As Alarm 1                                                               | P_L |  |
| Alarm 2 Value      | S_JR             | Range minimum to range maximum                                           | -24 |  |
|                    |                  | <b>DFF</b> disables the alarm.                                           |     |  |
| Alarm 2 Hysteresis | HYS2             | 0 to full span                                                           |     |  |
| Alarm Inhibit      | י לחי            | Inhibit these alarms if active at power-up and<br>on change in setpoint. | non |  |
|                    |                  | None None                                                                |     |  |
|                    |                  | Alarm 1                                                                  |     |  |
|                    |                  | Alarm 2                                                                  |     |  |
|                    |                  | Alarm 1 and Alarm 2                                                      |     |  |

Se

| reen Name         | Lower<br>Display | Upper Di<br>Descript                                             | Default<br>Value                                      |     |
|-------------------|------------------|------------------------------------------------------------------|-------------------------------------------------------|-----|
| arm Notification  | Note             | Alternatir<br>alarms a                                           | ng indication <b>-AL-</b> shown when these re active. | 1 2 |
|                   |                  | nonE                                                             | None                                                  |     |
|                   |                  | 1                                                                | Alarm 1                                               |     |
|                   |                  | 2                                                                | Alarm 2                                               | -   |
|                   |                  | 5 1                                                              | Alarm 1 and Alarm 2                                   | -   |
| ensor Break Alarm | SbAc             | <b>ON</b> activates both alarms when a sensor break is detected. |                                                       | OFF |
|                   |                  |                                                                  |                                                       |     |

### Communications Sub-Menu: Long

Modbus communications settings. Only shown if RS485 option is fitted

| creen Name    | Lower<br>Display | Upper Display Adjustment Range &<br>Description                                                                 | Default<br>Value |
|---------------|------------------|----------------------------------------------------------------------------------------------------|------------------|
| odbus Address | Rqq              | The device network address from 1 to 255.                                                                       | -                |
| aud Rate      | bЯud             | I.2 (1200)         2.4 (2400)         4.8 (4800)           9.6 (9600)         19.2 (19200)         38.4 (38400) | 9.6              |
| arity         | <u> የ</u> የ      | Parity checking: <b>0dd, EuEn</b> or <b>nonE</b>                                                                | nonE             |

# Display Sub-Menu: d ,5P

Enable Basic Setpoint Control & change lock codes. \*\* Refer to the User Mode section 4.

| creen Name                               | Lower<br>Display | Upper Display Adjustment Range &<br>Description                                                                                                    | Default<br>Value |
|------------------------------------------|------------------|----------------------------------------------------------------------------------------------------|------------------|
| etup Lock Code                           | S.Loc            | View and adjust lock code to allow entry to                                                                                                    | 10               |
|                                          |                  | or <b>OFF</b> to allow unrestricted access.                                                                                                    |                  |
| dvanced<br>onfiguration Lock<br>ode      | A.Loc            | View and adjust lock code to allow entry to the Advanced Configuration. Adjustable from <b>I</b> to <b>9999</b> or <b>DFF</b> to allow unrestricted access. | 20               |
| asic Setpoint<br>ontrol<br>nable/Disable | 6ASc             | Basic Setpoint Control allows user to only<br>change the setpoint or manual power. **                                                                       | d iSA            |
| ndicator<br>nable/Disable                | Indc             | When enabled hides the lower display. **                                                                                                    | d iSA            |
| eset to Defaults                         | dFLE             | Reset all parameters back to their factory defaults Reset by pressing <sup>3</sup> and selecting <b>4F5</b>                                                 |                  |

### Operator Sub-Menu: OPEr

Controls what appears in the User Mode when Basic Setpoint Control is disabled.

| creen Name              | Lower<br>Display | Upper<br>Display | Sub-Menu Usage and Visibili    | ty   |
|-------------------------|------------------|------------------|--------------------------------|------|
| V Maximum               | กาย              |                  |                                | Н иЕ |
| V Minimum               | րվ տ             |                  |                                | Н иЕ |
| larm Status             | ALSE             | H IdE<br>SHUJ    |                                | Н ч  |
| atch Status             | LAFP             |                  | Hide or show parameters in Use | SHUJ |
| ontrol Enabled          | նոել             |                  | Control is disabled.           | Н ч  |
| anual Control<br>nabled | սոշե             |                  |                                | Н иЕ |
| me On Remaining         | Ont I            |                  |                                | Н иЕ |
| elay Time Remaining     | dLE I            |                  |                                | Н иЕ |

## Product Information Sub-Menu: InFo (Read-Only view)

| Screen Name         | Lower<br>Display | Description                          |
|---------------------|------------------|--------------------------------------|
| Product Revision    | PrL              | The hardware/software revision level |
| Firmware Type       | FFAb             | The firmware code type               |
| Firmware Issue      | 155              | The firmware version number          |
| Serial Number 1     | SEr I            | First four digits of serial number   |
| Serial Number 2     | SEr2             | Middle four digits of serial number  |
| Serial Number 3     | SErB             | Last four digits of serial number    |
| Date of Manufacture | 1000             | Date of manufacture (mmyy)           |